## Sugestão de Gráfico do Rendimento

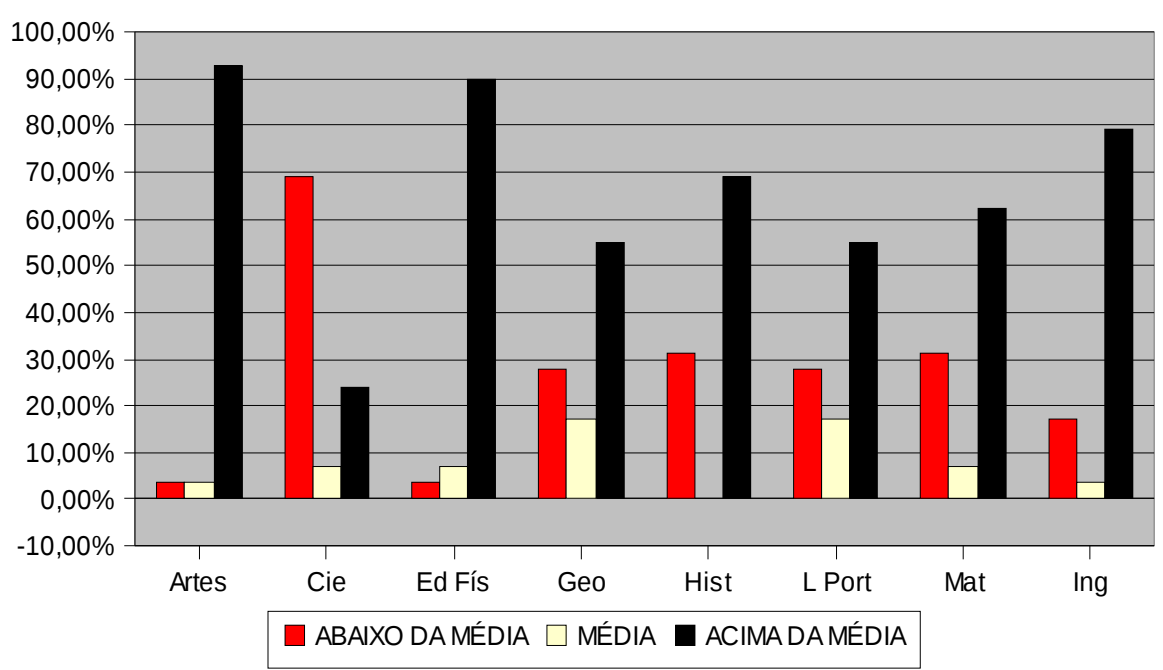

**Ensino Fundamental** 

## **Ensino Médio**

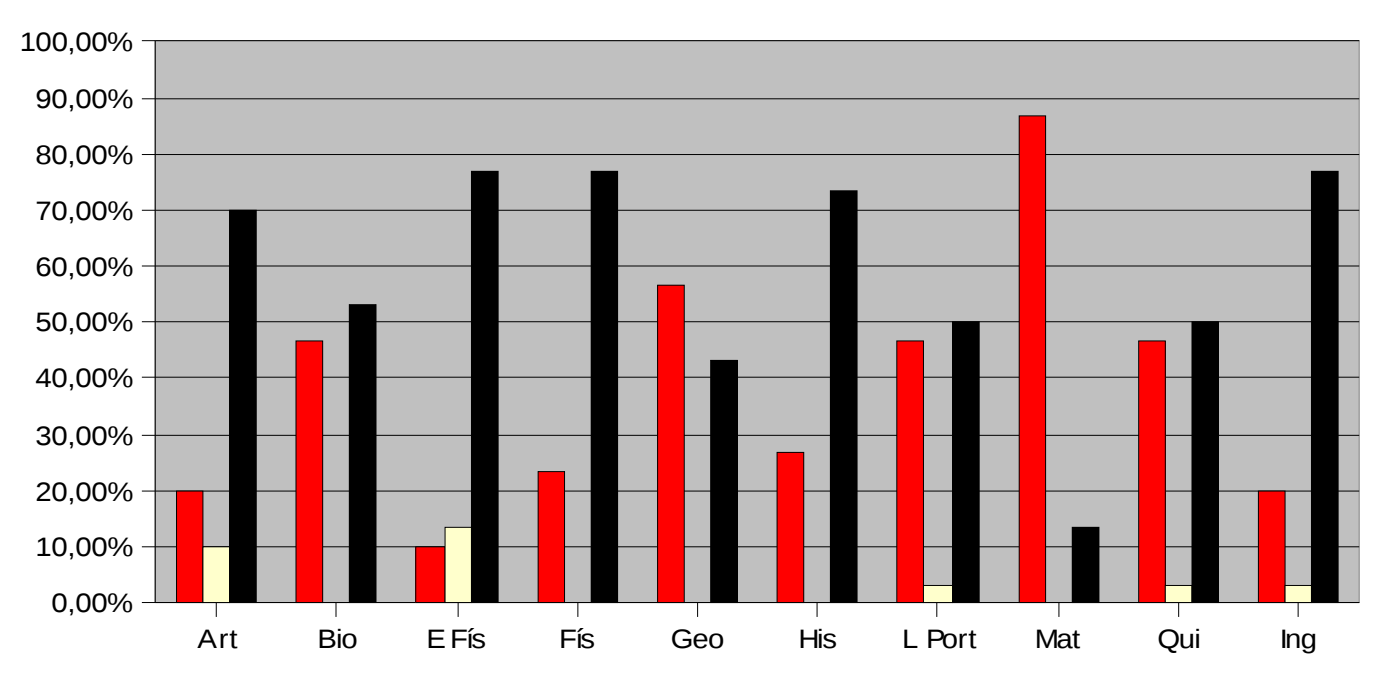

## Passos para inserir dados no gráfico e produzir novos gráficos:

- 1. Vá até Aquivo, clique em Salvar Como e salve em seu computador.
- 2. Dê um Duplo click, com o botão esquerdo do mouse em cima do Gráfico.
- Na parte inferior da janela do gráfico aparecerá duas abas: Graf1 e Plan1. Clicar com o botão esquerdo do mouse em Plan 1.
- Inserir os dados da turma, obtidos através do relatório do programa SERE chamado
  "Relação de Médias por Disciplina em relação à média da Escola"
- 5. Após alterar os dados, clicar com o botão esquerdo do mouse na aba **Graf1**.
- 6. Para sair do modo de edição, clicar fora da janela do Gráfico.
- 7. Para produzir outros gráficos, é necessário somente clicar uma vez sobre o gráfico com o botão direito do mouse, aparecerá uma janela onde deve-se clicar em copiar.
- 8. Posicione o cursor onde deseja colar e clique com o botão direito do mouse e selecione colar. Assim você produzirá outro gráfico referente a outra turma.

## Passos para produzir slides para a TV Pendrive:

- 1. Abra o BROffice Impress (slides) ou o software Power Point
- 2. Copie o gráfico produzido em BROffice Writer ou no Word, clicando uma vez sobre o gráfico com o botão direito do mouse e aperte as teclas Ctrl+C (aperte as teclas em conjunto) ou clicar uma vez sobre o gráfico com o botão direito do mouse, aparecerá uma janela onde deve-se clicar em copiar.
- 3. Cole o Gráfico copiado no arquivo novo do BROffice Impress (slides) ou o software Power Point. Não esqueça de salvar seu trabalho.
- 4. A TV Pendrive só transmite arquivos JPEG (imagens). Portanto, você deve exportar seu arquivo para este formato. Primeiro clique na página que você transformará em imagem. Vá até o topo da página, clique em Arquivo.
- 5. Após clique em Exportar. Abrirá uma janela de exportação.
- Nomeie o arquivo utilizando sempre na frente do nome, números de 01 a 09, depois de 21 a 29, 31 a 39 e assim por diante. Desse modo vc garantirá a seqüencia dos arquivos que para aparecer na TV.
- Abaixo do nome do arquivo, encontra-se um janelinha chamada Formato de Arquivo. Clique nas flexas da direita.
- 8. Abrirá várias opções. Clique então em JPEG e em seguida no botão exportar. Fazer este procedimento em todos as páginas.
- Caso você esteja utilizando o software Power Point, você poderá exportar tudo de uma única vez, será necessário somente renomear as imagens com os números indicados acima, a fim de garantir a seqüencia desejada.

10. Agora é só salvar em seu Pendrive conectá-lo à TV Pendrive.